## 5-1 電子カルテデータ作成

すこやかネットで電子カルテのデータを作成するには、「電子カルテデータ作成」を 使います。

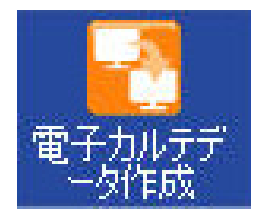

※予め、初期設定でご利用の電子カルテソフトを指定しておく必要があります。 このマニュアルでは例として Racco を設定した状態でご説明します。

「電子カルテデータ作成」をクリックすると下のような画面が出ます。

| 電子カルテデー                          | -夕出力                                                                            | 23 |
|----------------------------------|---------------------------------------------------------------------------------|----|
| 【電子カル<br>1.対象の<br>2.ファイ<br>3.実行ポ | ∕テデータ出力】電子カルテデータを作成します<br>)処理日を入力してください<br>∫ルを保存するフォルダを指定してください<br><タンを押下してください |    |
| ① 処理日                            | 2012/07/27 ~/_/_                                                                |    |
| 2患者番号                            | 患者名                                                                             |    |
| 出力先<br>(RS_BASE)                 | C:¥福山市医師会¥すこやかネット¥Racco                                                         |    |
| 3 出力先                            | C:¥福山市医師会¥すこやかネット¥Racco                                                         |    |
| (RACCO)                          | ④ 終                                                                             | 7  |

①処理日を入力してください。(左側のフォームは入力必須です)
②患者番号および患者名を入力してください。

③出力先を確認します。(システム情報で設定したフォルダが指定されますが、 任意のフォルダに変更することもできます。)

④「実行」をクリックします。

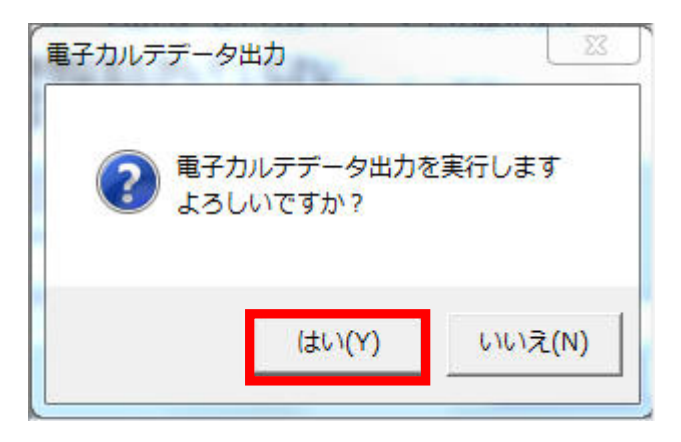

上のような画面が出るので、「はい」をクリックして下さい。

| 電子カルデデータ出力 | x |
|------------|---|
|            |   |
| ОК         |   |

上のような画面が出れば出力完了です。「OK」をクリックして終了して下さい。

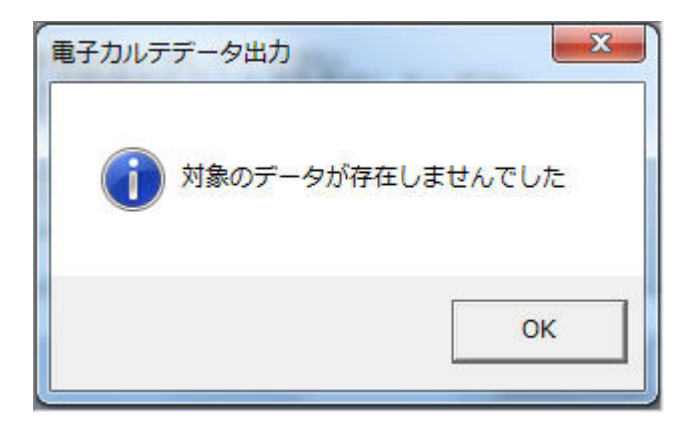

また、下のような画面が出た場合は①・②の設定を見直して下さい。